#### Department of Regulatory and Economic Resources (RER)

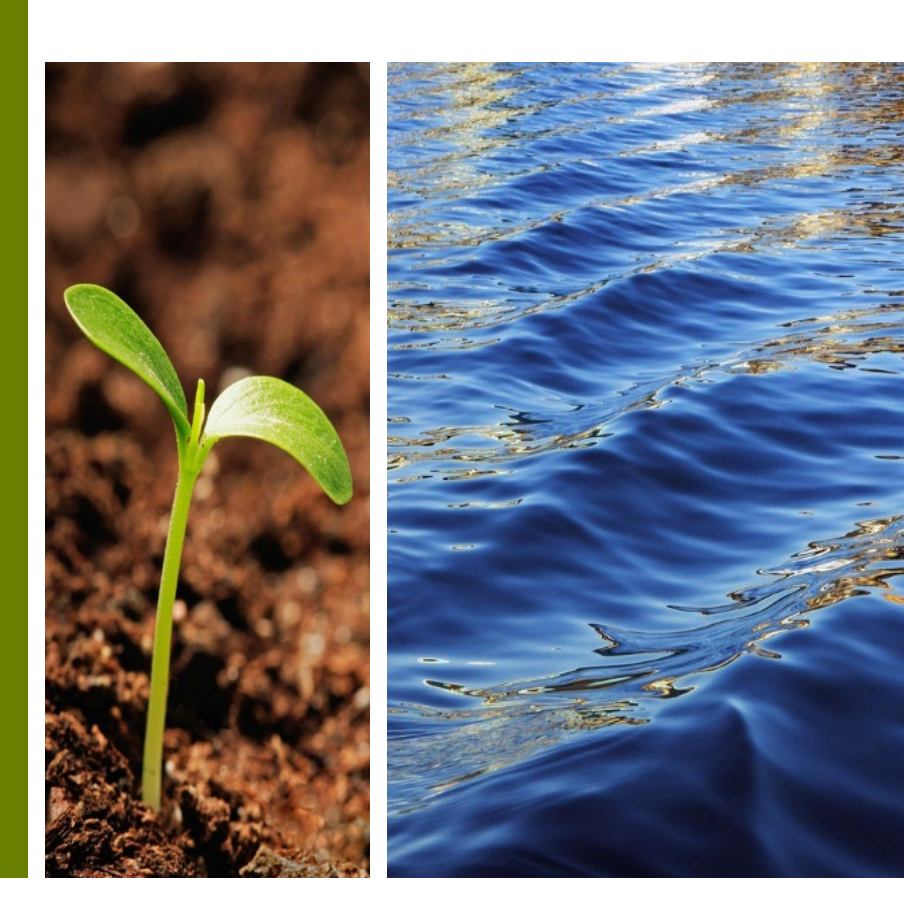

**MIAMI-DADE** 

COUNTY

Submitting for review and approval of Plat Subdivision Improvement Bonds

Prepared by RER Administrative Services Division - Strategic Initiatives Management Team

#### Plat Subdivision Improvement Bonds Table of Contents

- I. Plat Subdivision Improvement Bonds Introduction
- II. Registration in Citizen Self-Service (CSS) Portal
- III. Ready to Submit
- IV. <u>Step 1 Locations</u>
- V. <u>Step 2 Type</u>
- VI. <u>Step 3 Contacts</u>
- VII. <u>Step 4 More Info</u>
- VIII. Step 5 Attachments
- IX. <u>Step 6 Review and Submit</u>
- X. Paying Online Platting Subdivision Bond Applications
- XI. Bond Documents Review and Resubmission
- XII. Questions and Support

# Introduction to Platting Subdivision Improvement Bonds

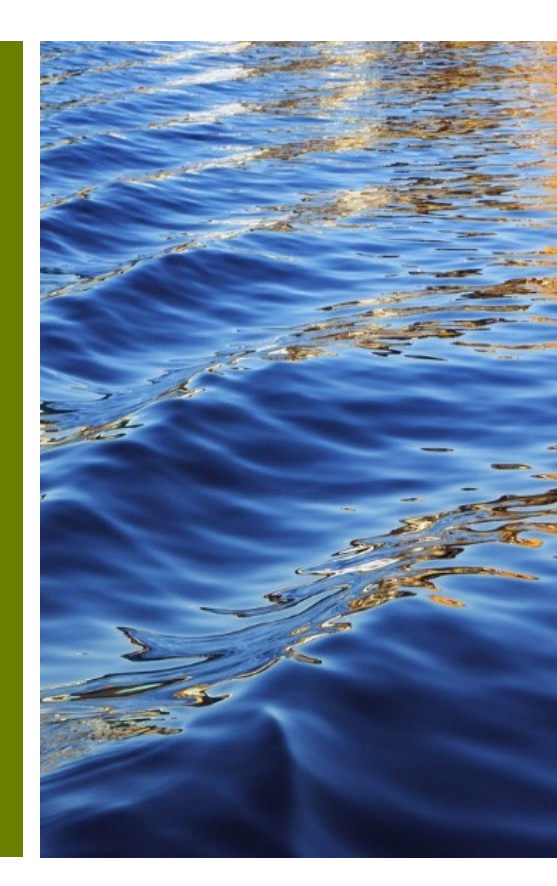

#### Platting Subdivision Improvement Bonds Submission

#### No Account Yet? Let's Get You Set Up!

- ✓ A CSS account is your gateway to managing bonds efficiently. Here's what you'll gain:
  - Full Control: Track your bond status anytime.
  - **Easy Documentation:** Submit all necessary documents with just a few clicks.
  - Inspection Requests: Easily schedule your bond reduction inspections.

#### Ready to streamline your bond management?

Start by creating your CSS account today.

#### Do you have an existing Bond?Connect Your Bonds!

- Make the connection:
- Link your bonds to your CSS account today for streamlined management.
- To link your bonds with your account, please send an email to

RERPlatBonds@miamidade.gov.

#### Plat Subdivision Improvement Bonds Resources

• Resources: Platting Subdivision Improvement Bond review, <u>forms/applications</u>.

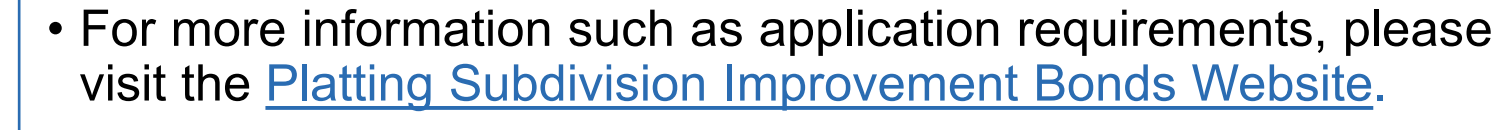

• The progress of your submission is available on the <u>Customer</u> <u>Citizen Services (CSS) Portal</u>.

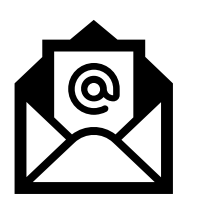

You may contact, **RER Platting Application Support** at <u>RERPlatBonds@miamidade.gov</u> for more information on Miami-Dade County requirements for the Platting Subdivision Improvements Bonds.

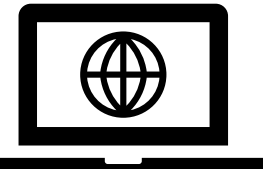

#### Platting Subdivision Improvement Bonds Introduction

- All development within Miami-Dade County must comply with Chapter 28 of the Miami-Dade County, Subdivision Code, which requires that all parcels have public access. In order to comply with said code, the developer may be required to grant additional Right-of-Way and provide improvements within the new and existing dedications.
- Additionally, the Code requires that the developer Subdivision post а Improvement Bond and provide an associated Agreement for the Construction and Maintenance of Subdivision Improvements. The amount of the bond is determined by a Construction Cost Estimate which is calculated by a County Engineer and derived from approved Paving and Drainage (P&D) Plans.

 Furthermore, any reduction and/or final release of the bond requires an inspection and acceptance of the completed improvement by a Miami-Dade County inspector.

#### Platting Subdivision Improvement Bonds Introduction

As part of RER's system modernization roadmap, Subdivision Improvement Bonds services will become available on the Citizen Self-Service (CSS) Portal along with our other land development services. Subdivision Improvement Bond Documentation can be submitted for review and approval through the CSS.

To access the new Platting Subdivision Improvement Bonds services, the user may create an account. This account will be linked to the existing bonds held by the Property Owner with the County. Bond Release-Reduction Inspections will also be requested through CSS making it a seamless process and providing progress tracking in real-time in one convenient online location for holders of Platting Subdivision Improvement Bonds.

If assistance with a bond or inspection is needed, the user may contact **RER Platting Application Support** at <u>RERPlatBonds@miamidade.gov</u>.

#### Plat Subdivision Improvement Bonds Overview

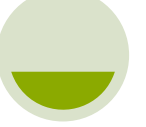

#### Before Submission

Review application and submission forms

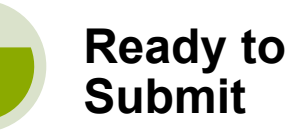

<u>Citizen Self-Service</u> <u>Portal Application</u> <u>Assistant</u> – Search for **Plat Subdivision Improvement Bonds**, click **Apply**.

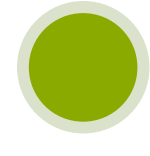

Track all your applications' statuses <u>Citizen Self-Service</u> Portal (My Work page)

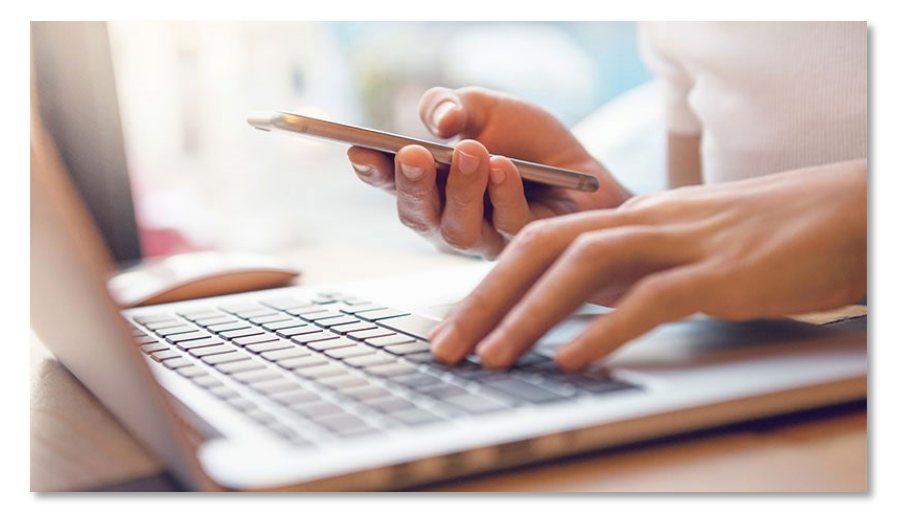

- You must create an account to submit the Subdivision Improvement Bonds. If you are not registered, create an online CSS account.
- If assistance is needed, or to link your existing Subdivision Improvement Bond to your CSS account please contact <u>RERPlatBonds@miamidade.gov.</u>

# Registration in Citizen Self-Service Portal

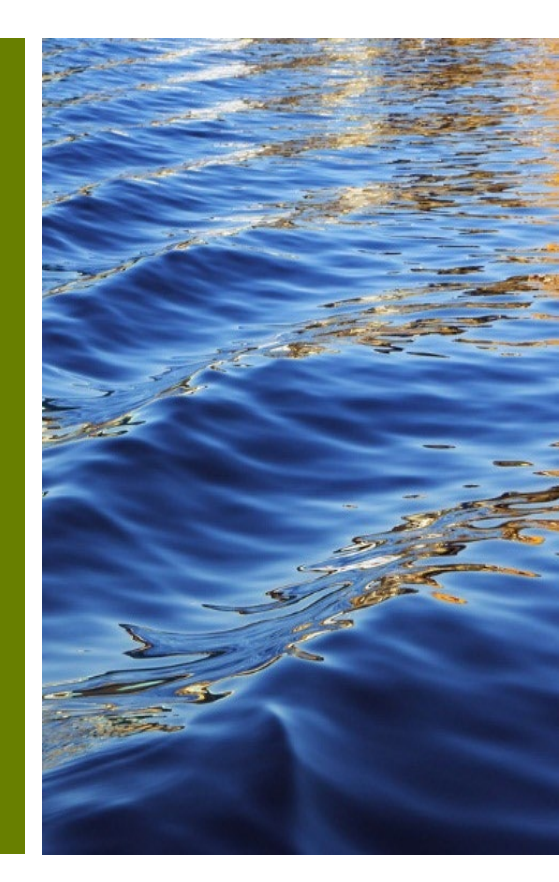

#### Platting Subdivision Improvement Bonds Overview

- To access your Platting Subdivision Improvement Bond, you must register using the email address used in your original Platting Subdivision Improvement Bond application if an online user account does not already exist.
- Access the Citizen Self-Service Portal at this link: <u>https://energov.miamidade.gov/EnerGov\_Prod/SelfService#/home</u>

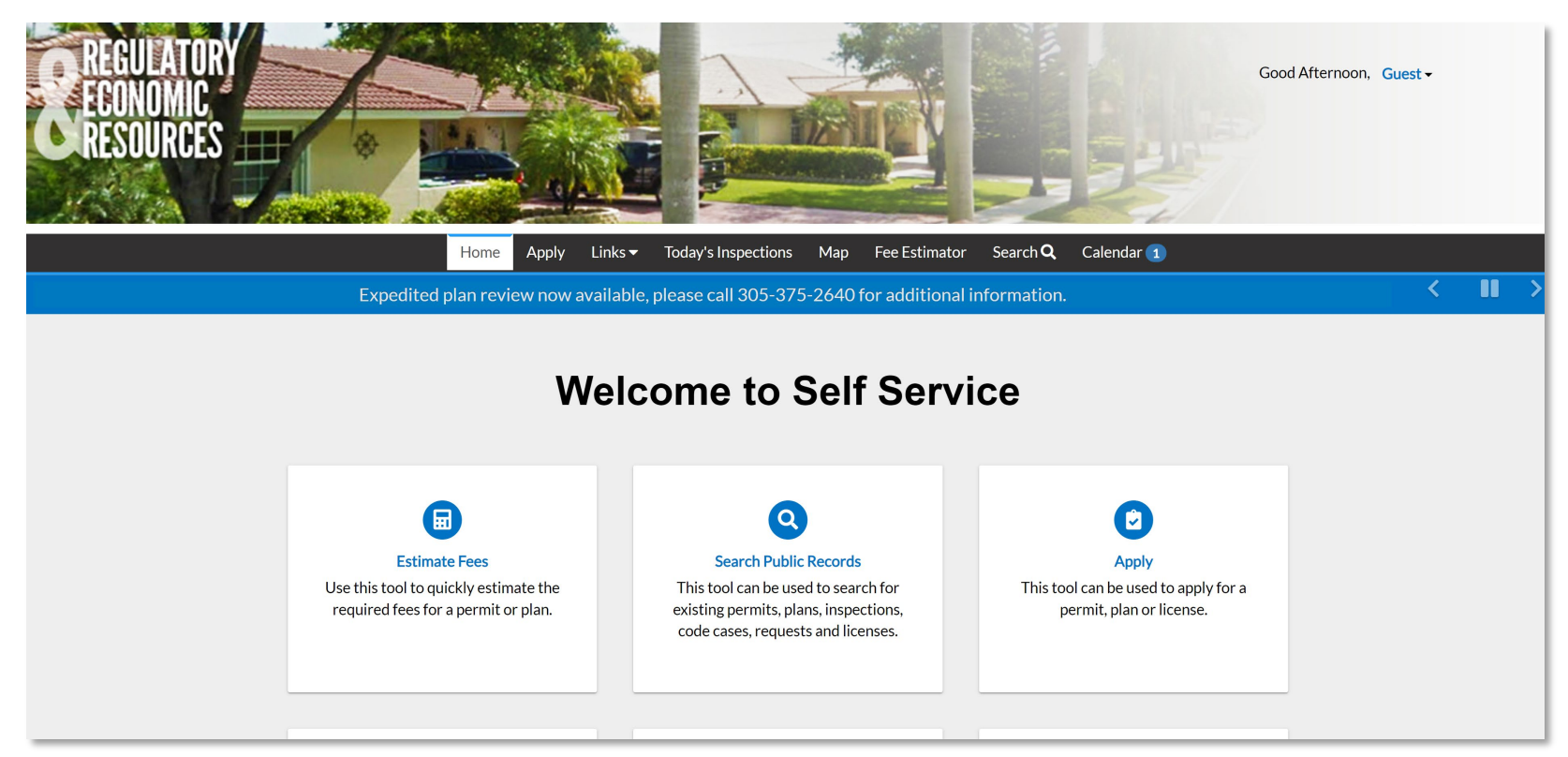

#### Registered Miami-Dade Citizen Self-Service Portal Users

If you were previously a registered Miami-Dade Citizen Self-Service Portal user and forgot your username or password, go to Miami-Dade Citizen Self-Service Portal – Login Page, select 'Reset it' or 'Email it'.

| Home Apply | Links 🔻                 | Today's Inspections                                                          | Map                        | Fee Estimator | Search Q | Calendar 1 |
|------------|-------------------------|------------------------------------------------------------------------------|----------------------------|---------------|----------|------------|
|            |                         |                                                                              |                            |               |          |            |
|            | Log                     | In                                                                           |                            |               |          |            |
|            | * Use                   | rname                                                                        |                            |               |          |            |
|            | User                    | name is required.                                                            |                            |               |          |            |
|            | * Pas                   | sword                                                                        |                            |               |          |            |
|            | Passv                   | word is required                                                             |                            |               |          |            |
|            |                         | Log Ir                                                                       | 1                          |               |          |            |
|            | Forge<br>Forge<br>Don't | ot your password? Rese<br>ot your username? Emai<br>t have an account yet? R | t it<br>I it<br>Jegister H | ere           |          |            |
|            | 2011                    |                                                                              | -constant 1                |               |          |            |
|            |                         |                                                                              |                            |               |          |            |

#### New users to the Miami-Dade Citizen Self-Service Portal account

- To be able to submit for intake using the Citizen Self-Service Portal you must register.
- Please complete the four (4) steps in the registration process.

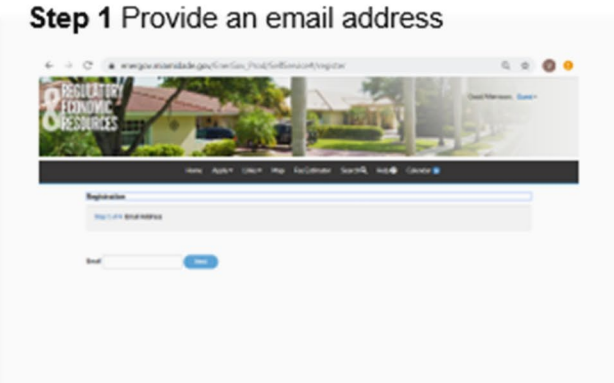

#### Step 3 Personal Information

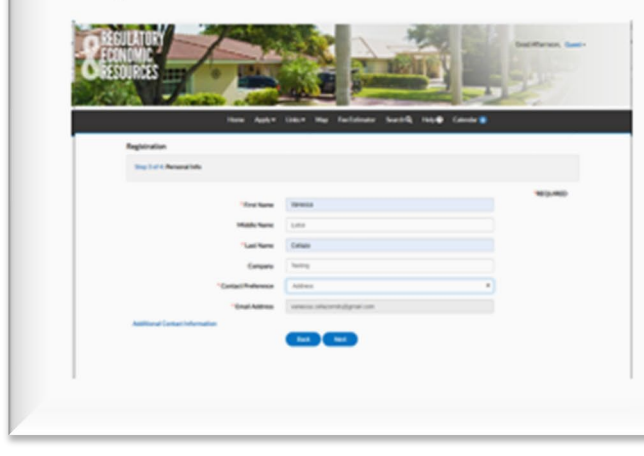

Step 2 Login Information

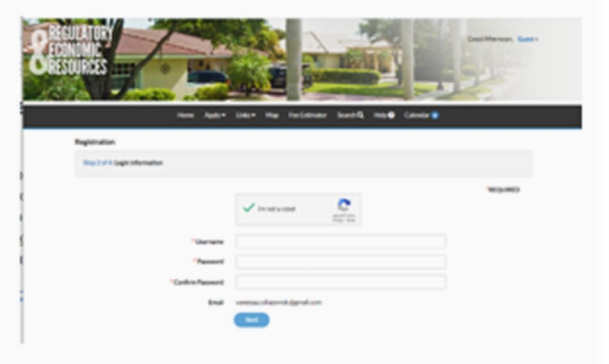

#### Step 4 Address

| CA Constant of California | Line Me follower bands hap & Calo |           |
|---------------------------|-----------------------------------|-----------|
| Neptidus                  |                                   |           |
| Superior Address          |                                   |           |
|                           |                                   | <br>04.69 |
| Courts fram               | -08                               |           |
| Publishes.                | 0                                 |           |
|                           | N/I Million II Healthe            |           |
| (HE 0* 5/16               |                                   |           |
| 04                        |                                   |           |
| ines.                     |                                   |           |
| Reitik                    |                                   |           |
| Realization               |                                   |           |
| instead of                | Landar                            |           |
| autors fight              | Landrage                          |           |

## **Completing CSS account creation**

# • After completion, click 'Confirm' in the confirmation email to access the portal.

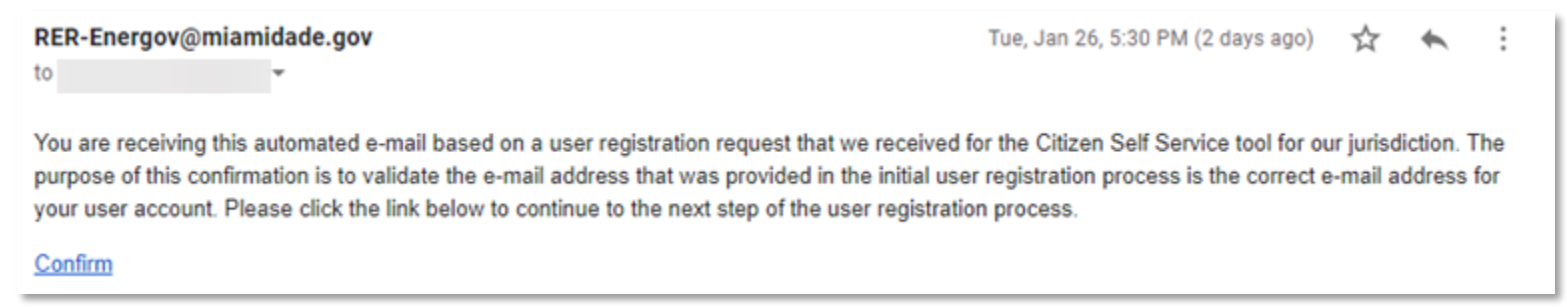

- The user will be redirected to CSS to complete the registration process.
- If the user is an active Bond Holder, after completion, the user should contact the RER Platting Application Support Section at <u>RERPlatBonds@miamidade.gov</u> to <u>link their CSS account with</u> <u>their Bonds</u>.

# Ready to Submit

**Application Assistant** 

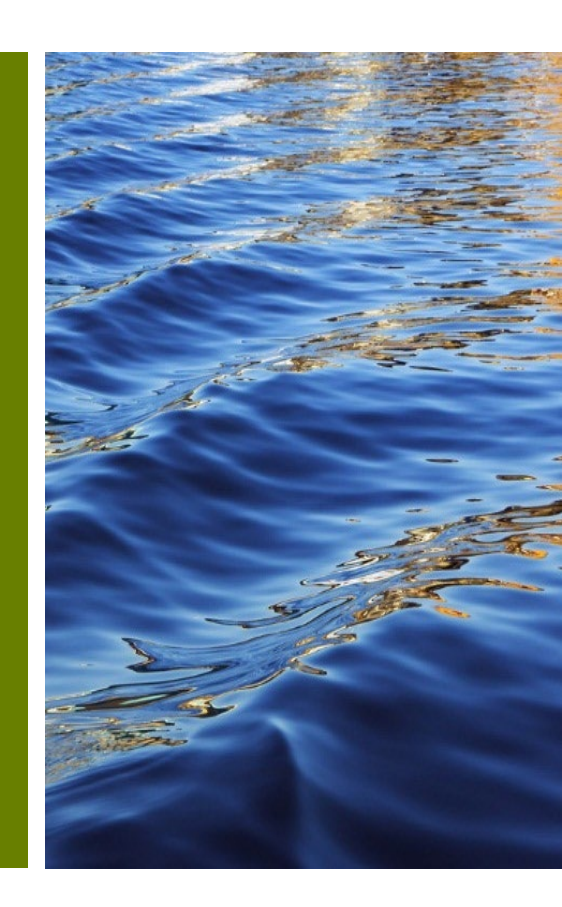

#### **Ready to Submit**

 To submit your Plat Subdivision Improvement Bonds application for intake, select Apply and type in Plat Subdivision Improvement Bonds in the Application Assistant. The list of applications will be filtered to display the Plat Subdivision Improvement Bond. Click on the Apply button.

| All All                     |                                                                                                   |                                                                                                    |                                                                                                    |                                                                    |                       |
|-----------------------------|---------------------------------------------------------------------------------------------------|----------------------------------------------------------------------------------------------------|----------------------------------------------------------------------------------------------------|--------------------------------------------------------------------|-----------------------|
| Dashboard                   | d Home Links▼ Ap                                                                                  | ply My Work Today's                                                                                                    | Inspections Map                                                                                             | Fee Estimator Search <b>C</b>                                      | Calendar 🧿            |
| pplication Assistan         | it 🙎                                                                                              |                                                                                                    |                                                                                                    |                                                                    |                       |
| Plat Subdivision Improvemen | its Bonds                                                                                         |                                                                                                    |                                                                                                    |                                                                    |                       |
| <b>삶</b> All                | 🗠 Trending                                                                                        | Lo My History                                                                                                    | LICENSES.                                                                                                   |                                                                    | <b><u>I</u></b> PLANS |
| how Categories              |                                                                                                   |                                                                                                    |                                                                                                    |                                                                    | Show My Templa        |
| Plat Subdivision Impro      | vements Bonds                                                                                     |                                                                                                    |                                                                                                    | 3                                                                  | Apply                 |
| Category Name:<br>Platting  | Description:<br>All development v<br>County, Subdivisio<br>said code, the dev<br>improvements wit | vithin Miami-Dade County m<br>on Code, which requires that a<br>eloper may be required to gra<br>hin the new and existing dedi | ust comply with Chapter 28 c<br>all parcels have public access<br>int additional Right-of-Way a<br>cations. | of the Miami-Dade<br>. In order to comply with<br>nd provide       |                       |
|                             | Additionally, the C<br>provide an associa<br>The amount of the                                    | Code requires that the develo<br>ited Agreement for Construc<br>bond is determined by a Cor                                    | per post a Subdivision Improvition and Maintenance of Sub<br>Istruction Cost Estimate which                 | vement Bond and<br>division Improvements.<br>ch is calculated by a |                       |
|                             | County Engineer a                                                                                 | and derived from approved Pa                                                                                                   | aving and Drainage (P&D) Pla                                                                                | ns.                                                                |                       |
|                             | Furthermore, any of the completed i                                                               | reduction and/or final release<br>mprovement by a Miami-Dac                                                                    | e of the bond requires an insp<br>le County inspector.                                                      | ection and acceptance                                              |                       |

### **Step 1 - Locations**

 Option 1: You can apply for the Plat Subdivision Improvements Bonds without an address by selecting the Next button.

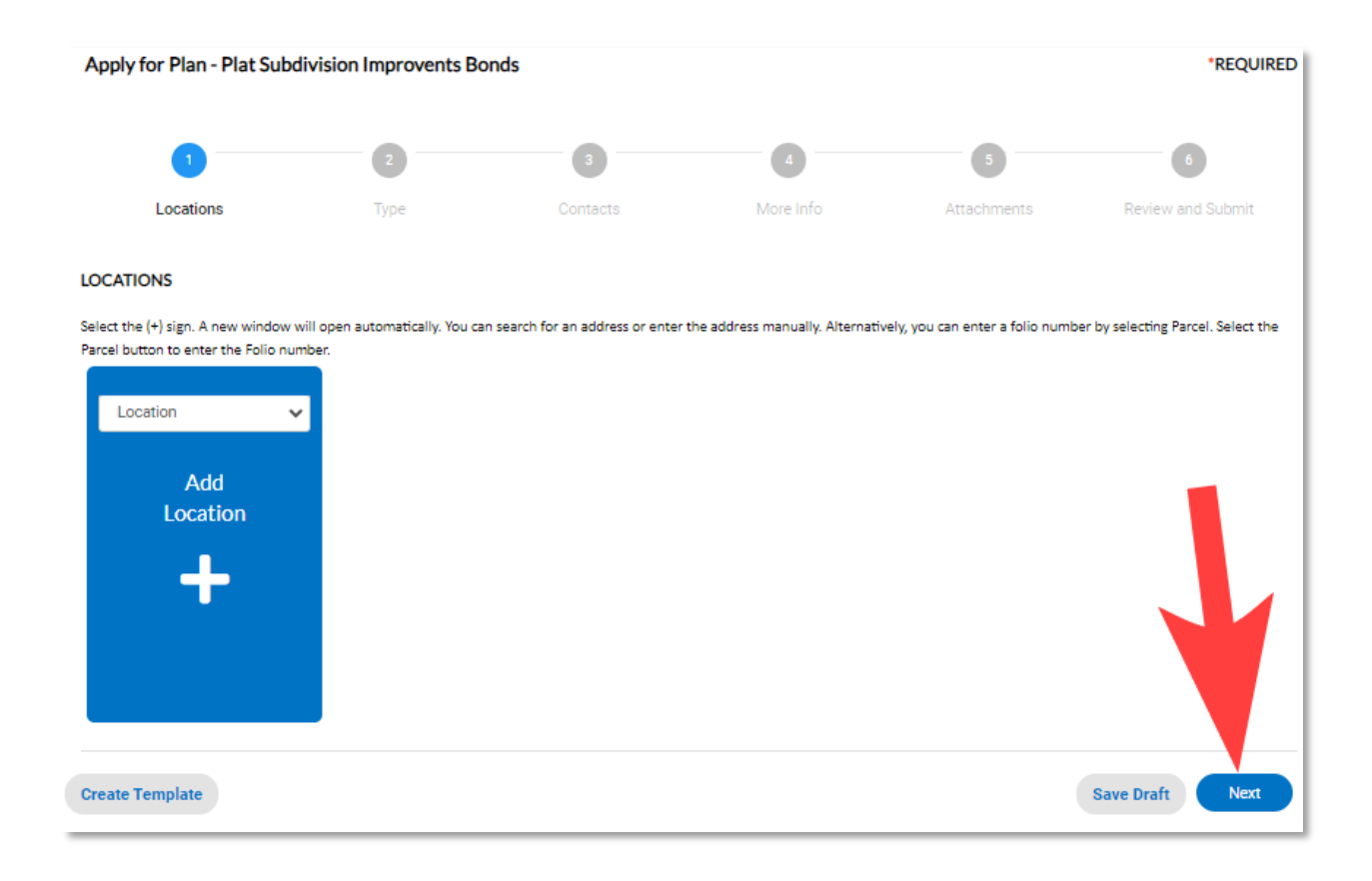

## **Step 1 - Locations**

- **Option 2**: If adding a location, select the **plus (+)** sign and a new window will open automatically.
- You can search an Address or enter the address manually.
- You can enter multiple addresses by selecting the **plus (+ )** symbol on the blue tile once the initial address is entered.
- Scroll down and Check the action checkbox for the associated parcel and click the Add Selected button. Click Next when address or folio is entered.

| 1                                             | 2                                     | 3                                       | 4                                          | 5                                     | 6                       | Add Location                                                      |   | LOCATIONS                                                                                                    |                                                                                               | - 1                                 |
|-----------------------------------------------|---------------------------------------|-----------------------------------------|--------------------------------------------|---------------------------------------|-------------------------|-------------------------------------------------------------------|---|----------------------------------------------------------------------------------------------------|-----------------------------------------------------------------------------------------------|-------------------------------------|
| Locations                                     | Туре                                  | Contacts                                | More Info                                  | Attachments                           | Review<br>and<br>Submit | Address Parcel                                                    |   | Select the (+) sign. A new window will op<br>address manually. Alternatively, you can<br>button to enter the Folio number. | een automatically. You can search for an add<br>enter a folio number by selecting Parcel. Sel | ress or enter the<br>ect the Parcel |
| Select the (+) sign. A<br>address manually. A | new window wil<br>Iternatively, you c | open automatical<br>an select the Parci | ly. You can search<br>el button to enter a | for an address or en<br>folio number. | ler the                 | Add Address As                                                    |   | Type: Location                                                                                                    | Location 🗸                                                                                    |                                     |
| Location                                      | ~                                     |                                         |                                            |                                       |                         | Location                                                          | ~ | 2215 NW 129 AVE<br>Sweetwater, FL 33182-0000                                                                               | Add                                                                                           |                                     |
| Ac<br>Loca                                    | ld<br>tion                            |                                         |                                            |                                       |                         | Search Enter Manually                                             |   | Main Address 🔽                                                                                                    | Location                                                                                      |                                     |
| -                                             |                                       |                                         |                                            |                                       |                         | Address Information<br>Search 2215 NW 129 AVE                     |   | Parcel Number<br>2539350070090                                                                                             | +-                                                                                            |                                     |
|                                               |                                       |                                         |                                            |                                       |                         | Address 2215 NW 129 AVE Sweetwater, FL 33182-0000<br>Action Add 2 |   | Main Parcel 🗹                                                                                                    |                                                                                               |                                     |
| Create Template                               |                                       |                                         |                                            | Save Draft                            |                         | << < <u>1</u> > >>                                                |   | Remove                                                                                                    |                                                                                               |                                     |
| oreate remplate                               |                                       |                                         |                                            | Surs Dian                             | Next                    |                                                                   |   |                                                                                                    |                                                                                               |                                     |

## **Step 1 - Locations**

- Option 3: You can enter a folio number by selecting Parcel.
- Enter a folio number by selecting Parcel and search by clicking the magnifying glass and the Search Associated Addresses button.
- You can enter multiple addresses by selecting the **plus (+ )** symbol on the blue tile once the initial address is entered.
- Scroll down and Check the action checkbox for the associated parcel and click the Add Selected button. Click Next when address or folio is entered.

| Address Parcel                           | 0               |              |
|------------------------------------------|-----------------|--------------|
| Parcel Information                       | 2               |              |
| Search 2539350070090                     | Q               |              |
| Parcel Number 253<br>Section<br>Township | 9350070090      |              |
| Range<br>Action                          | 2               |              |
| Results per page 10 ▼ 1-1 of             | 1               |              |
| << < 1 > >>                              |                 | 3            |
|                                          | Search Associat | ted Addresse |

| ddress | 2215 NW 129 AVE Sweetwater, FL 33182- |
|--------|---------------------------------------|
| ction  | 0000                                  |

## Step 2 - Type

• The **Plat Subdivision Improvement Bond** will be automatically selected. Select **Next** at the bottom of the page to continue.

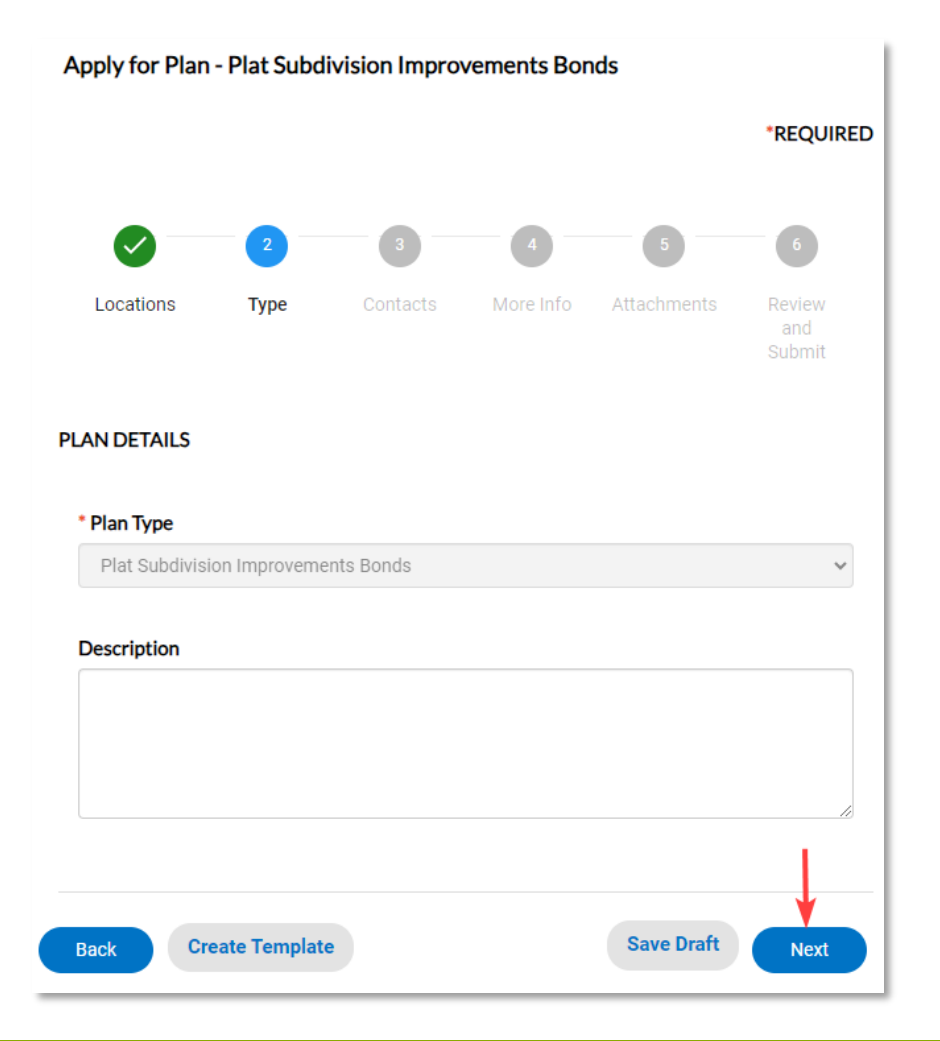

#### **Step 3 - Contacts**

 Add the Applicant and Property Owner contact information by selecting the + plus symbol on the blue tile. Select Next to continue. Both Applicant and Property Owner are required.

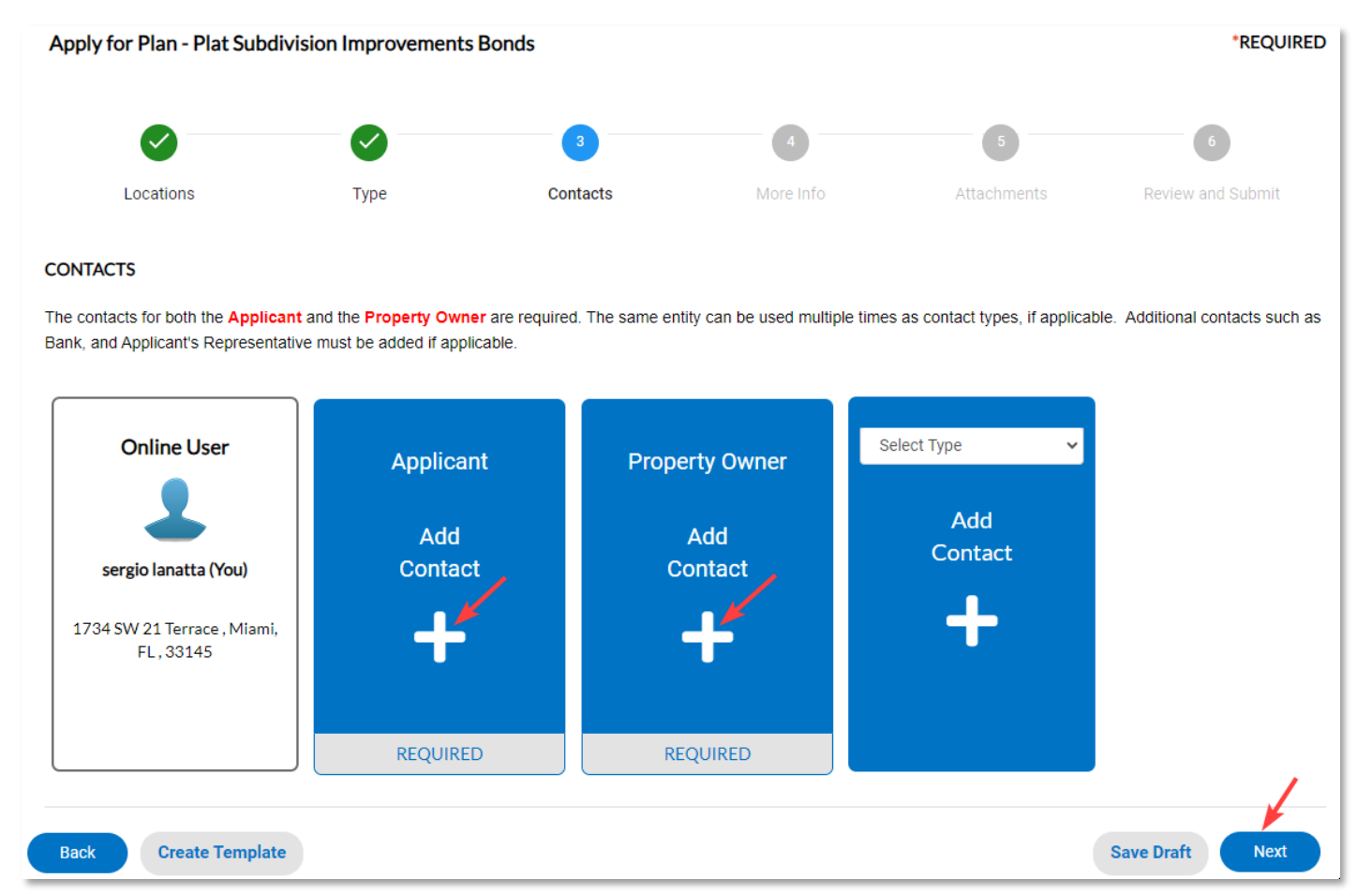

#### **Step 3 - Contacts**

• To add an additional contact, you can use **search**, **enter manually,** or **use your favorites**.

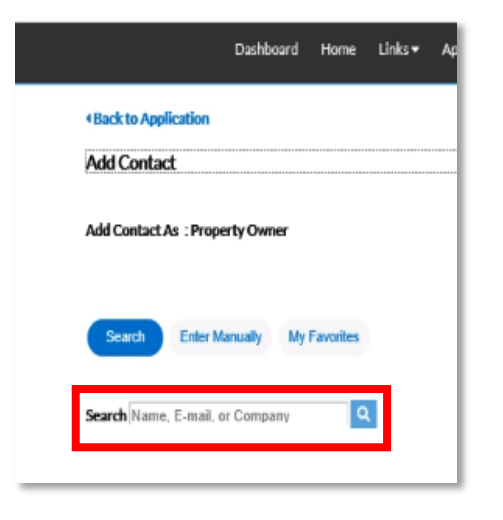

 You may enter additional contacts by selecting the applicable type from the dropdown (see below).

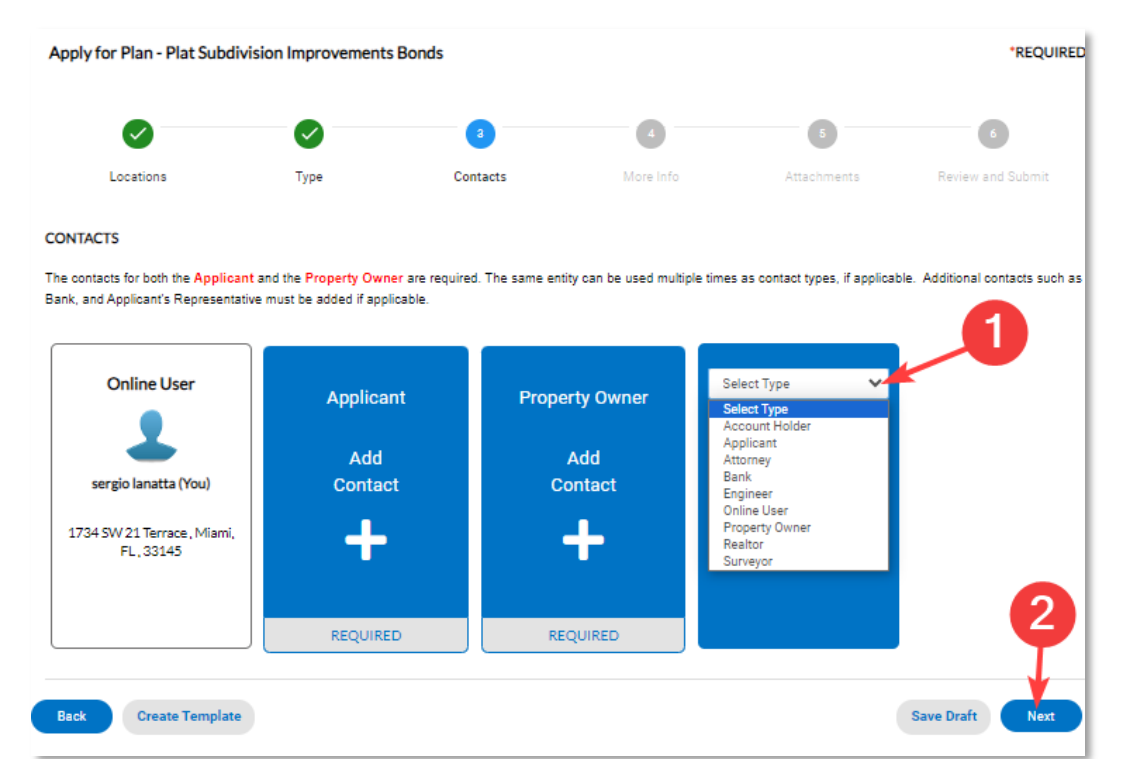

#### Step 4 - More Info

- Prior to filing a Plat Subdivision Improvement Bond application, the property should have an approved and active Tentative Plat or deferred Waiver of Plat, and an approved Estimate of Improvement.
- The Tentative Plat or Waiver of Plat number is required when filing this application.
- **NOTE:** If the Tentative Plat will be **expiring** within **30 days** of the bond application submittal an "Extension of Time" application will need to be submitted to the Platting and Traffic Review Section.

## **Step 4 - More Info**

- The following fields are required:
- 1. Project Type Bond.
- 2. T-Plat/Waiver of Plat Name or Project Name.
- 3. T-Plat/Waiver of Plat Number.
- 4. Paving and Drainage Plan Number.
- 5. Bond Type.
- 6. Estimate of Improvement Approval Date.

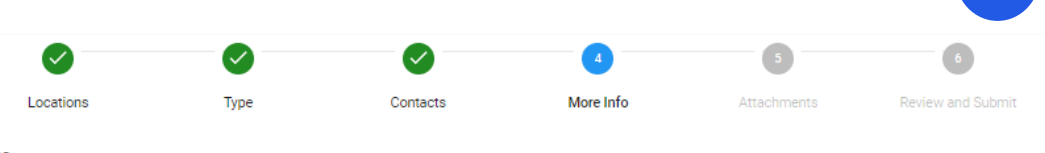

MORE INFO

Prior to filing a Subdivision Improvement Bond application, the property should have an approved and active Tentative Plat or deferred Waiver of Plat, and an approved Estimate of Improvement. The Tentative Plat or Waiver of Plat number is required when filing this application.

\*\*NOTE: If the Tentative Plat will be expiring within 30 days of the bond application submittal an "Extension of Time" application will need to be submitted to Platting Intake to extend Tentative Plat expiration date.

| r an an an an an an an an an an an an an       |                                                              | Top   Main Menu |
|------------------------------------------------|--------------------------------------------------------------|-----------------|
| *Project Type Bond                             |                                                              | ~               |
|                                                |                                                              |                 |
|                                                | lentative Plat<br>Waiver of Plat                             |                 |
| L                                              |                                                              |                 |
| Instruction: Project Name should be the        | e same as T-Plat Name or Waiver of Plat Name, if applicable. |                 |
| *T-Plat/Waiver of Plat Name or<br>Project Name | I                                                            |                 |
|                                                | T-Plat/Waiver of Plat Name or Project Name is required.      |                 |
| *T-Plat/Waiver of Plat Number                  |                                                              |                 |
|                                                | T-Plat/Waiver of Plat Number is required.                    |                 |
| *Paving and Drainage Plan Number               | Paving and Drainage Plan Number is required.                 |                 |
|                                                |                                                              |                 |
| *Bond Type                                     | Cashiers Check                                               | v               |
|                                                | Letter of Credit                                             |                 |
|                                                |                                                              | _               |
| *Estimate of Improvement Approval<br>Date      |                                                              | <b> </b>        |
|                                                | Estimate of Improvement Approval Date is required.           |                 |
| Back Create Template                           |                                                              | Save Draft Next |

#### **Step 5 - Attachments**

 Attach the Bond Agreement, the Estimate of Improvements, Final Mylar Plat copy, Opinion of Title, and W-9 Form. To add additional attachments, select the plus (+) symbol on the blue tile and select a file type for upload. Select Next.

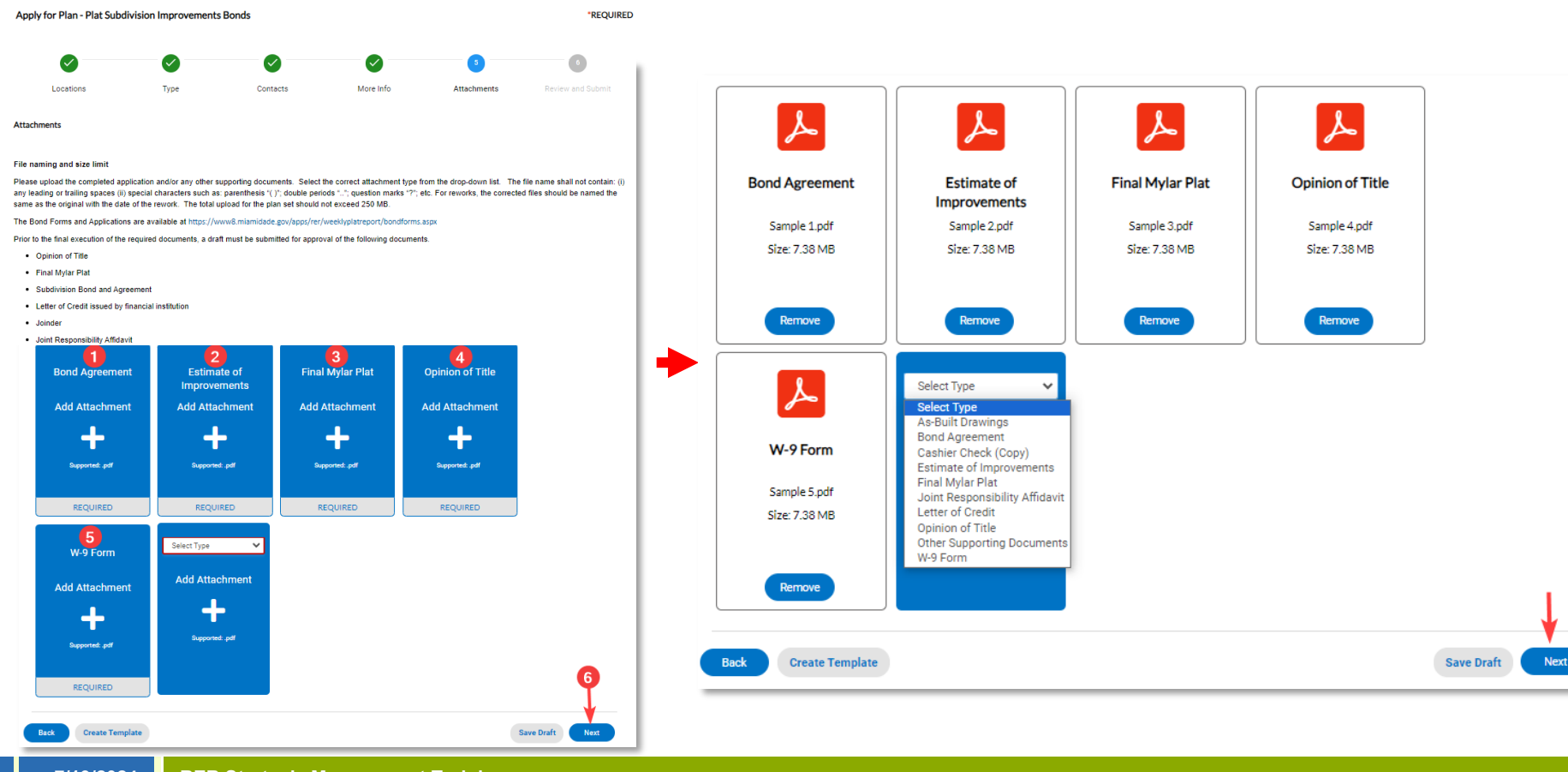

## **Step 6 Review and Submit**

 Please review your intake submission and scroll down to select submit.

|            | Dashboard       | Home       | Links 🔻 | Apply   | My Work        | Today's Inspections | Мар      | Fee Estimator | Search Q | Calendar 🧿        |
|------------|-----------------|------------|---------|---------|----------------|---------------------|----------|---------------|----------|-------------------|
| Apply for  | Plan - Plat Sub | division l | mprovem | ents Bo | nds            |                     |          |               |          | *REQUIRED         |
|            |                 |            |         |         |                |                     |          |               |          |                   |
|            | <b>Ø</b>        |            |         |         |                |                     |          |               |          | 6                 |
| L          | ocations        |            | Туре    |         | Contact        | ts Mo               | ore Info | Attachment    | 5        | Review and Submit |
|            |                 |            |         |         |                |                     |          |               |          |                   |
|            |                 |            |         |         |                |                     |          |               |          | Submit            |
| Locations  |                 |            |         |         |                |                     |          |               |          |                   |
|            |                 |            |         |         |                |                     |          |               |          |                   |
| Basic Info |                 |            |         |         |                |                     |          |               |          |                   |
|            | Туре            |            |         | Pla     | at Subdivision | Improvements Bonds  |          |               |          |                   |
|            | Description     |            |         | 10      | /19/2022       |                     |          |               |          |                   |
|            | Applied Date    |            |         | 10      | 17/2023        |                     |          |               |          |                   |
| Contacts   |                 |            |         |         |                |                     |          |               |          |                   |
|            | Online User     |            |         |         |                |                     |          |               |          |                   |
|            |                 |            |         |         |                |                     |          |               |          |                   |
|            | Applicant       |            |         |         |                |                     |          |               |          |                   |
|            |                 |            |         |         |                |                     |          |               |          |                   |
|            |                 |            |         |         |                |                     |          |               |          |                   |
|            | Property Owne   | r          |         |         |                |                     |          |               |          |                   |
|            |                 |            |         |         |                |                     |          |               |          |                   |
|            |                 |            |         |         |                |                     |          |               |          |                   |

## **Step 6 Review and Submit**

#### • Review fees and select submit when ready.

| Estimated Fe | ees                                              |                                                |                   |
|--------------|--------------------------------------------------|------------------------------------------------|-------------------|
| The followin | g is a fee estimate and totals are subject to cl | ange. Additional fees may apply.               |                   |
| Fee          |                                                  | Amount                                         |                   |
| Platting-B   | onds - Public Works Dept New Bond                | \$400.00                                       |                   |
|              |                                                  |                                                |                   |
|              |                                                  |                                                |                   |
| More Info    |                                                  |                                                |                   |
|              |                                                  |                                                | Top Main Menu     |
|              | Project Type Bond                                | Tentative Plat                                 |                   |
| Instruct     | tion: Project Name should be the same as T-P     | at Name or Waiver of Plat Name, if applicable. |                   |
|              | T-Plat/Waiver of Plat Name or<br>Project Name    | 1                                              |                   |
|              | T-Plat/Waiver of Plat Number                     | 1                                              |                   |
|              | Paving and Drainage Plan Number                  | 1                                              |                   |
|              | Bond Type                                        | Cashiers Check                                 |                   |
|              | Estimate of Improvement Approval<br>Date         | 10/27/2023                                     |                   |
| Attachments  | s                                                |                                                |                   |
|              | Bond Agreement                                   | Sample 1.pdf                                   |                   |
|              | Estimate of Improvements                         | Sample 2.pdf                                   |                   |
|              | Final Mylar Plat                                 | Sample 3.pdf                                   | 1                 |
|              | Opinion of Title                                 | Sample 4.pdf                                   |                   |
|              | W-9 Form                                         | Sample 5.pdf                                   |                   |
| Back         | Create Template                                  |                                                | Save Draft Submit |

## **Step 6 Review and Submit**

• A success message will be displayed in the window and an invoice with required fees due will be separately sent via email.

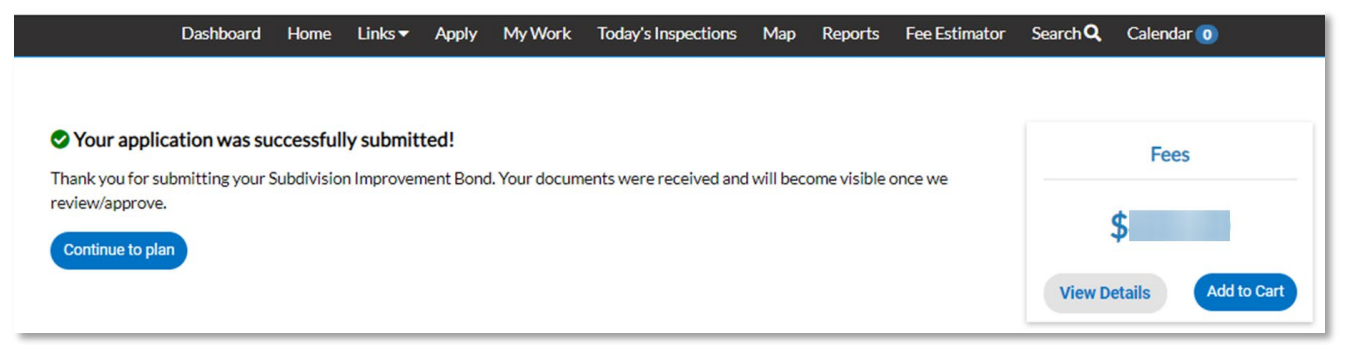

 Select Add to Cart to move to the shopping cart directly. From there, you can select the Check Out button to move to the ePayment screen.

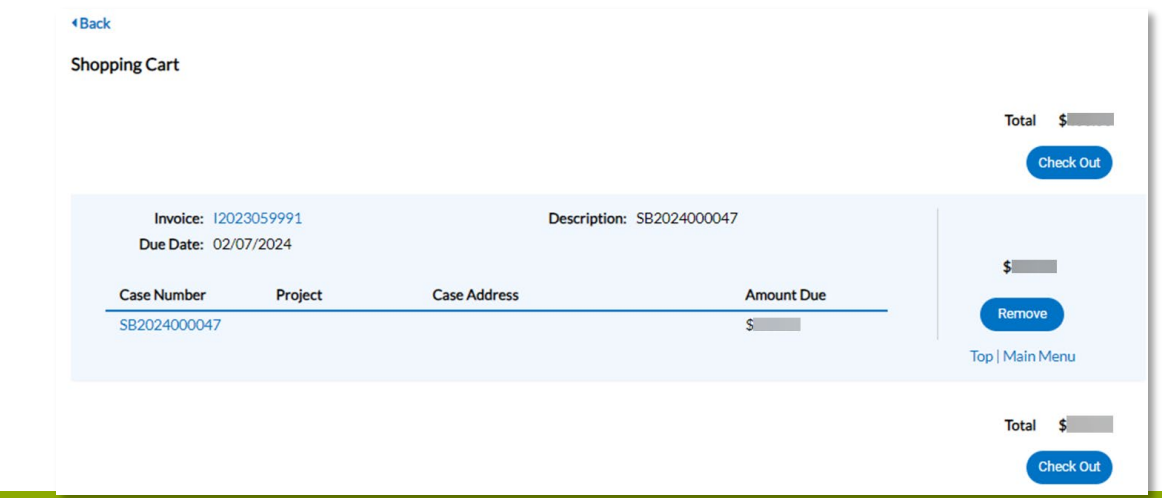

# Pay Online

Platting Subdivision Bond Applications

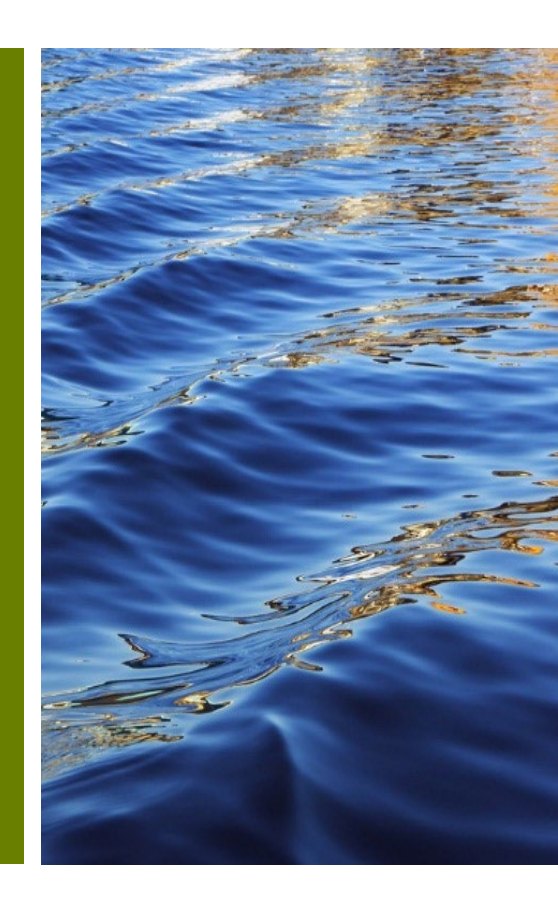

7/19/2024

#### **Pay online - ePayment**

- After selecting Check Out in the Citizen Self-Service Portal, you will be redirected to the ePayment screen.
- When you're ready, you can select the **Next >>** button to continue to payment.

|                                                      | ePayment                          |                     |                                        |                      |
|------------------------------------------------------|-----------------------------------|---------------------|----------------------------------------|----------------------|
| (                                                    | CART PAYMENT                      | REVIEW              | STATUS                                 |                      |
| This ap                                              | plication is available seven days | a week from 12:30   | a.m. to 11:30 p.m.                     |                      |
| To report a problem, email bldgdept@mlamida          | de.gov or call (786) 315-2100 🧐   | during the business | s hours of 7:30 a.m. to 4:00 p.m., Mon | iday through Friday. |
| Shopping Cart                                        |                                   |                     | « En                                   | ergov Next »         |
| There is a maximun of 8 Processes/Invoice Numbers pe | r transaction.                    |                     |                                        |                      |
| Process/Invoice Number     Add                       |                                   |                     |                                        |                      |
| TOTAL                                                |                                   |                     |                                        | \$                   |
| Process/Invoice Number                               | Descript                          | ion                 | Amount D                               | ue (\$) Options      |
| 12023059970                                          |                                   |                     |                                        | DELETE               |
|                                                      |                                   |                     |                                        |                      |
|                                                      |                                   |                     |                                        |                      |

#### **Pay online**

#### • Complete the payment information and select next.

|                    |                                                                | ePayme                                                                 | nt                                                         |                                                                 |   |
|--------------------|----------------------------------------------------------------|------------------------------------------------------------------------|------------------------------------------------------------|-----------------------------------------------------------------|---|
|                    | (                                                              | CART PAYMENT                                                           | REVIEW STAT                                                | TUS                                                             |   |
| - 1                | This app<br>To report a problem, email <b>bldgdept@miamida</b> | lication is available seven da<br><b>le.gov</b> or call (786) 315-2100 | ays a week from 12:30 a.m. to<br>during the business hours | 11:30 p.m.<br>of 7:30 a.m. to 4:00 p.m., Monday through Friday. |   |
| Payn               | nent Information                                               |                                                                        |                                                            | « Back Next »                                                   |   |
|                    |                                                                |                                                                        |                                                            | MasterCard                                                      | ~ |
| Credit Ca          | rd Information                                                 |                                                                        |                                                            |                                                                 |   |
| E C                | ard Number                                                     |                                                                        | 🛍 Exp. Month                                               | 🖆 Exp. Year 🔍 🍳 CVV                                             |   |
| Personal           | Information                                                    |                                                                        |                                                            |                                                                 |   |
| 8 Fi               | irst Name                                                      | A Middle Name                                                          | A Last Name                                                |                                                                 |   |
|                    | hone Number                                                    |                                                                        | Email Address                                              |                                                                 |   |
| C PI               |                                                                |                                                                        | Email Address                                              |                                                                 |   |
| C P                | formation                                                      |                                                                        |                                                            |                                                                 |   |
| و P<br>Billing Inf | formation                                                      |                                                                        | Billing Address 2                                          |                                                                 |   |

#### **Pay online**

#### • Any missing fields will receive a warning .

|                                                             | CART PAYMEN                                                                | T REVIEW ST                                                                | ATUS                                                |                                               |
|-------------------------------------------------------------|----------------------------------------------------------------------------|----------------------------------------------------------------------------|-----------------------------------------------------|-----------------------------------------------|
| To report a problem, email <b>bldgd</b> e                   | This application is available seve<br>pt@miamidade.gov or call (786) 315-2 | n days a week from 12:30 a.m.<br>2100 <b>&amp;</b> during the business hou | to 11:30 p.m.<br>rs of 7:30 a.m. to 4:00 p.m.,      | Monday through Friday.                        |
| Payment Information                                         |                                                                            |                                                                            |                                                     | « Back Next »                                 |
|                                                             |                                                                            |                                                                            | MasterCar                                           | d                                             |
| * This field is required<br>* Card Number is required       |                                                                            | * This field is required<br>* Exp. Month is required                       | * This field is required<br>* Exp. Year is required | * This field is required<br>* CVV is required |
| Card Number                                                 |                                                                            | Exp. Month                                                                 | Exp. Year                                           | Q. CVV                                        |
| * This field is required<br>* This field is required        |                                                                            | * This field is required<br>* Last Name is required                        |                                                     |                                               |
| Phone Number is required     Numeric digits only.           | A Middle Name                                                              | * This field is required<br>* Ernail Address is required                   |                                                     |                                               |
| C Phone Number                                              | 😣 Warning                                                                  |                                                                            |                                                     |                                               |
| * This field is required<br>* Billing Address 1 is required | Please, rtgrember to fil<br>submit them.                                   | I all required fields before                                               |                                                     |                                               |
| Billing Address 1                                           |                                                                            | CONTINUE CANCEL                                                            |                                                     | * This field is required                      |
| United States                                               | ✓ Ö City                                                                   | ☆ Florida                                                                  |                                                     | V  © Zip Code                                 |

#### **Pay online**

- Review payment information along with Invoice Number.
- Select Yes to submit payment and Understood to move forward.

| CART PAYMENT REVIEW STATUS                                                                                                    |                                 |                                                                                     |
|----------------------------------------------------------------------------------------------------|---------------------------------|-------------------------------------------------------------------------------------|
| This application is available seven days a week from 12:30 a.m. to 11:30 p.m. To report a problem, email <b>bldgdept@miamidade.gov</b> or call (786) 315-2100 <sup>to</sup> during the business hours of 7:30 a.m. to 4: | 00 p.m., Monday through Friday. | Submit Payment You are about to proceed with your payment. Do you want to continue? |
| Review Payment                                                                                                    | « Back Submit »                 | TES CANCEL                                                                          |
| Payment Method                                                                                                    |                                 |                                                                                     |
| [ Credit Card ]                                                                                                    |                                 |                                                                                     |
| Email Notification                                                                                                    |                                 | A Important!                                                                        |
| V/SA Visa ending in 9990                                                                                                    |                                 | Please, do not close or refresh the page<br>during next process.                    |
| Process/Invoice Number                                                                                                    |                                 |                                                                                     |
| Process/Invoice Number                                                                                                    | Price                           | UNDERSTOOD CANCEL                                                                   |
| 12023059970                                                                                                    | \$                              |                                                                                     |
| TOTAL                                                                                                    | \$                              |                                                                                     |

#### **Print receipt**

After completing payment, you must print a receipt for your records of the transaction. An e-mail is sent to you with payment confirmation along with your invoice number. You can select "Return to EnerGovCashiering" to return to the CSS transaction processed screen (see bottom of slide).

12

:

| ePayment                                                                                                    |                                                                                                    | Payment for Process/Invoice#: I2023059971<br>Successful Inbox ×                                                                                                    | ð (                                                                                                    |                                                                                                    |
|----------------------------------------------------------------------------------------------------|----------------------------------------------------------------------------------------------------|----------------------------------------------------------------------------------------------------|----------------------------------------------------------------------------------------------------|----------------------------------------------------------------------------------------------------|
| This application is available seven days a week from 12.30 a.m. to 11.30 p<br>of a problem, email biggdepl@miamdade.gov.or.call (786) 315-2100. 40 during the business hours of 7.30<br>t Status • Return | om.<br>am to 400 p.m., Morgery through Friday.<br>To EnergevCashiering Print -                                                                                                    | noreplay.epayment@miamidade.gov 4:46 PM (3 hours ago) ☆ 4:46 PM (3 hours ago)                                                                                                    | <del>ن</del>                                                                                                    |                                                                                                    |
| MAN COL                                                                                                    | 🜞 ePayment                                                                                                    | You have successfully completed your payment.                                                                                                    |                                                                                                    |                                                                                                    |
| Thank You For Your Payment!<br>Nothing to show.                                                                                                    |                                                                                                    | Process/Invoice Permit Number                                                                                                    |                                                                                                    |                                                                                                    |
| Payment Status<br>Payment applied successfully.                                                                                                    | CLOSE                                                                                                    | For all other questions, please visit us at <u>Regulatory and Economic Resources</u> or call 78 2000 <b>*</b>                                                                                                    | 36-315-                                                                                                    |                                                                                                    |
| Payment Option Crv<br>Name Sergic<br>Payment Item(s)(1)                                                                                                    | ndit Cand<br>b Lanatta<br>\$430.00                                                                                                    | If you have payment related questions, contact the Department of Regulatory and Eco<br>Resources Cashiering at 786-315-2517 <b>C</b> or 786-315-2397.                                                                                                    | nomic                                                                                                    |                                                                                                    |
| 12023059970<br>Job Address 1734 5W 23                                                                                                    | \$430.00<br>1 TERRACE                                                                                                    | To review this payment receipt, please click here                                                                                                    |                                                                                                    |                                                                                                    |
| TOTAL                                                                                                    | \$430.00                                                                                                    | Thank you for using our services.                                                                                                    |                                                                                                    |                                                                                                    |
|                                                                                                    | ePayment         Line application is available seven days a week from 12:30 am. to 11:30, tota application is available seven days a week from 12:30 am. to 11:30, tota application is available seven days a week from 12:30 am. to 11:30, tota application is available seven days a week from 12:30 am. to 11:30, tota application is available seven days a week from 12:30 am. to 11:30, tota application is available seven days a week from 12:30 am. to 11:30, tota application is available seven days a week from 12:30 am. to 11:30, tota application is available seven days application is available seven days application is available seven days application is available seven days application.         Intrack You For Your Payment!         Nothing to show.         Payment Status         Payment Status         Payment Status       Application (cm. serged application)         Application (cm. serged application)       Cm. (cm. serged application)         Application (cm. serged application)       Cm. (cm. serged application)         Application (cm. serged application)       Cm. (cm. serged application)         Application (cm. serged application)       Cm. (cm. serged application)         Application (cm. serged application)         Application (cm. serged application)         Application (cm. serged application)         Application (cm. serged application)         Applicatin (cm. serged applicatin) <td colspa<="" th=""><th>ePayment<br/>List application is available seven days a week from 12:30 am to 1:00 pm.<br/>Soft a problem, email biopsprightmamdake gov or call (706) 315-2100. Young the business hours of 7:30 am. to 4:00 pm. Kong through Fiddy<br/>at Status ePayment applied Successfully.<br/>Payment Status<br/>Payment Status<br/>Payment Option<br/>Lister(5(1)) 5400 monocolumn<br/>Dob address 1:734 Status<br/>Payment Option<br/>Lister(5(1)) 5400 monocolumn<br/>Sergio Lanatta<br/>Payment Option<br/>Lister(5(1)) 5400 monocolumn<br/>Status<br/>Dob address 1:734 Status<br/>Payment Jane Status<br/>Payment Option<br/>Lister(5(1)) 5400 monocolumn<br/>Status<br/>Dob address 1:734 Status<br/>Dob address 1:734 Status<br/>Tital 5400 monocolumn<br/>Data Status<br/>Payment Option<br/>Lister(5(1)) 5400 monocolumn<br/>Status<br/>Dob address 1:734 Status<br/>Dob address 1:734 Status<br/>Tital 5400 monocolumn<br/>Data Status<br/>Payment Jiter(5(1)) 5400 monocolumn<br/>Status<br/>Dob address 1:734 Status<br/>Dob address 1:734 Status<br/>Dob address 1:7</th><th>argument       Payment for Process/Invoice#: I2023059971         Successful Index =       Successful Index =         argument for Process/Invoice#: I2023059971       Successful Index =         argument for Process/Invoice#: I2023059971       Successful Index =         argument for Process/Invoice#: I2023059971       Successful Index =         argument for Process/Invoice#: I2023059971       Successful Index =         argument for Process/Invoice#: I2023059971       Successful Index =         argument for Process/Invoice#: I2023059971       Successful Index =         argument for Process/Invoice#: I2023059971       Successful Index =         Payment for Process/Invoice       4:46 PM (3 hours ago)       4:46 PM (3 hours ago)       4:46 PM</th></td> | <th>ePayment<br/>List application is available seven days a week from 12:30 am to 1:00 pm.<br/>Soft a problem, email biopsprightmamdake gov or call (706) 315-2100. Young the business hours of 7:30 am. to 4:00 pm. Kong through Fiddy<br/>at Status ePayment applied Successfully.<br/>Payment Status<br/>Payment Status<br/>Payment Option<br/>Lister(5(1)) 5400 monocolumn<br/>Dob address 1:734 Status<br/>Payment Option<br/>Lister(5(1)) 5400 monocolumn<br/>Sergio Lanatta<br/>Payment Option<br/>Lister(5(1)) 5400 monocolumn<br/>Status<br/>Dob address 1:734 Status<br/>Payment Jane Status<br/>Payment Option<br/>Lister(5(1)) 5400 monocolumn<br/>Status<br/>Dob address 1:734 Status<br/>Dob address 1:734 Status<br/>Tital 5400 monocolumn<br/>Data Status<br/>Payment Option<br/>Lister(5(1)) 5400 monocolumn<br/>Status<br/>Dob address 1:734 Status<br/>Dob address 1:734 Status<br/>Tital 5400 monocolumn<br/>Data Status<br/>Payment Jiter(5(1)) 5400 monocolumn<br/>Status<br/>Dob address 1:734 Status<br/>Dob address 1:734 Status<br/>Dob address 1:7</th> <th>argument       Payment for Process/Invoice#: I2023059971         Successful Index =       Successful Index =         argument for Process/Invoice#: I2023059971       Successful Index =         argument for Process/Invoice#: I2023059971       Successful Index =         argument for Process/Invoice#: I2023059971       Successful Index =         argument for Process/Invoice#: I2023059971       Successful Index =         argument for Process/Invoice#: I2023059971       Successful Index =         argument for Process/Invoice#: I2023059971       Successful Index =         argument for Process/Invoice#: I2023059971       Successful Index =         Payment for Process/Invoice       4:46 PM (3 hours ago)       4:46 PM (3 hours ago)       4:46 PM</th> | ePayment<br>List application is available seven days a week from 12:30 am to 1:00 pm.<br>Soft a problem, email biopsprightmamdake gov or call (706) 315-2100. Young the business hours of 7:30 am. to 4:00 pm. Kong through Fiddy<br>at Status ePayment applied Successfully.<br>Payment Status<br>Payment Status<br>Payment Option<br>Lister(5(1)) 5400 monocolumn<br>Dob address 1:734 Status<br>Payment Option<br>Lister(5(1)) 5400 monocolumn<br>Sergio Lanatta<br>Payment Option<br>Lister(5(1)) 5400 monocolumn<br>Status<br>Dob address 1:734 Status<br>Payment Jane Status<br>Payment Option<br>Lister(5(1)) 5400 monocolumn<br>Status<br>Dob address 1:734 Status<br>Dob address 1:734 Status<br>Tital 5400 monocolumn<br>Data Status<br>Payment Option<br>Lister(5(1)) 5400 monocolumn<br>Status<br>Dob address 1:734 Status<br>Dob address 1:734 Status<br>Tital 5400 monocolumn<br>Data Status<br>Payment Jiter(5(1)) 5400 monocolumn<br>Status<br>Dob address 1:734 Status<br>Dob address 1:734 Status<br>Dob address 1:7 | argument       Payment for Process/Invoice#: I2023059971         Successful Index =       Successful Index =         argument for Process/Invoice#: I2023059971       Successful Index =         argument for Process/Invoice#: I2023059971       Successful Index =         argument for Process/Invoice#: I2023059971       Successful Index =         argument for Process/Invoice#: I2023059971       Successful Index =         argument for Process/Invoice#: I2023059971       Successful Index =         argument for Process/Invoice#: I2023059971       Successful Index =         argument for Process/Invoice#: I2023059971       Successful Index =         Payment for Process/Invoice       4:46 PM (3 hours ago)       4:46 PM (3 hours ago)       4:46 PM |

 From CSS, you may select the My Work tab and the relevant Plan number.

Your transaction was processed successfully. Your invoices tied to this order have been updated accordingly. An e-mail has been sent to you with your receipt

#### **Completed payment**

• From the **Plan Summary** page, you may select **Fees** to review the **Paid Fee** status and see which step in the Workflow your plans are in.

| mber: SB2023000027                                                                        |                                                                                                    |                                                                    |                                                       | Plan Number: SB2023000027                                                                                                    |
|-------------------------------------------------------------------------------------------|----------------------------------------------------------------------------------------------------|--------------------------------------------------------------------|-------------------------------------------------------|----------------------------------------------------------------------------------------------------|
| Type: Plat Subdi<br>Improvem<br>IVR Number: 607022<br>District: Commissie<br>Description: | vision Status:<br>ents Bonds Applied Date:<br>on District 12 Assigned To:<br>Reviews Inspections Attachme                                                                                                    | Under Review<br>10/18/2023<br>Lezcano, Ana<br>nts Contacts Sub-Rec | Project Name:<br>Expiration Date:<br>Completion Date: | Type:     Plat Subdivision<br>Improvements Bonds     Status:     Under Review     Project Name:       VR Number:     607022     Applied Date:     10/18/2023     Expiration Date:       District:     Commission District 12     Assigned To:     Lezcano, Ana     Completion Date:       Description:     Value     Value     Value     Value     Value |
| Progress                                                                                  | Workflow                                                                                                    |                                                                    | Available Actions                                     | Fee Summary   Remaining Fees   Paid Fees   Next Tab   Plan Detailis   Main Menu<br>Fee Summary Total Fees: \$400.00 Paid Fees: \$400.00 Unpaid Fees: \$0.00                                                                                                    |
| O%<br>Completed<br>• Completed<br>• In Progress                                           | PL - Bonds - Package Acceptance - Started - Scheduled for<br>10/18/2023     PL - Bonds - Bond Approval     PL - Bonds - Bond Sent to Finance     PL - Bonds - Bond Received by Finance     PL - Bonds - Bond Reduction/Release Inspection - |                                                                    |                                                       | Remaining Fees Fee Invoice Computed Amount Du                                                                                                    |
| Not Started                                                                               |                                                                                                    |                                                                    | No Actions                                            | No records to display. Paid Fees Fee Invoice Computed                                                                                                    |
| Fees                                                                                      | O PL - Bonds - Bond Reduction/Rele                                                                                                    | ase Inspection App                                                 |                                                       | Platting-Bonds - Public Works Dept New Bond 12023059968 \$400.00                                                                                                    |
| \$0.00                                                                                    | O PL - Bonds - Bond Reduction/Rele                                                                                                    | ase Processing                                                     |                                                       |                                                                                                    |

# Subdivision Improvement Bond Documents Review

Submitting Subdivision Bonds documents and corrections

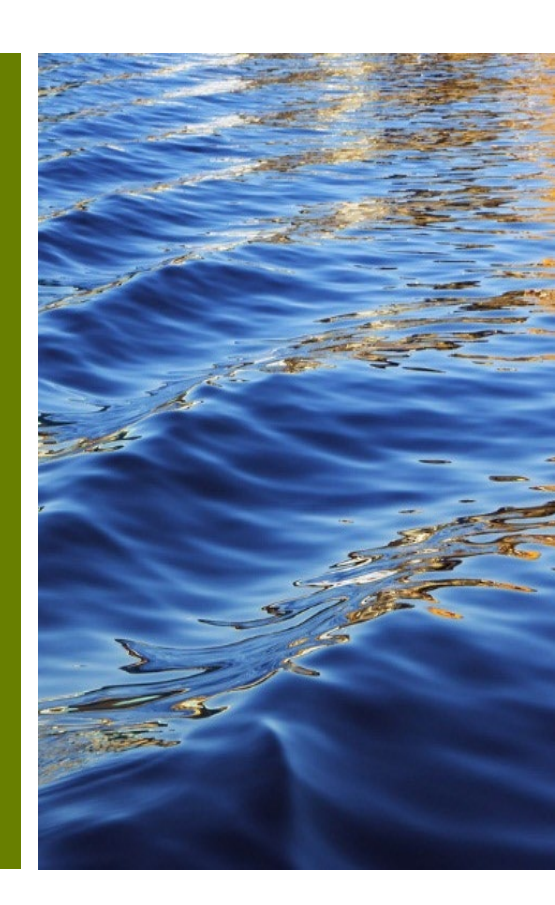

#### **Subdivision Bond Documents Review from email**

- After submitting your documents through the Citizen Self-Service Portal, the RER Platting Application Support team will review them.
- If the submittal is completed, please submit the original executed documents in person or by mail to the Platting Application Support Team

| PL - Bonds - Package Acceptance                                                                                                    | 2                                  |              | ^              |  |  |  |  |  |
|----------------------------------------------------------------------------------------------------|------------------------------------|--------------|----------------|--|--|--|--|--|
| Submittal Status                                                                                                    | Received Date                      | Due Date     | Completed Date |  |  |  |  |  |
| Completed                                                                                                    | 01/04/2024                         | 01/04/2024   | 01/04/2024     |  |  |  |  |  |
| PL - Bonds - Package                                                                                                    | Acceptance • Completed • Completed | d:01/04/2024 | ^              |  |  |  |  |  |
| Due Date                                                                                                    | Completed Date                     |              |                |  |  |  |  |  |
| 01/04/2024                                                                                                    | 01/04/2024                         |              |                |  |  |  |  |  |
| Comment                                                                                                    |                                    |              |                |  |  |  |  |  |
| Please provide the original executed documents to the Platting Application Support Team via mail or in person at 111 NW 1st Street 11th floor to RER Platting Application Support Team, Development Services Division. |                                    |              |                |  |  |  |  |  |
|                                                                                                    |                                    |              |                |  |  |  |  |  |
|                                                                                                    |                                    |              |                |  |  |  |  |  |

#### **Subdivision Bond Documents Review from email**

• Upon Approval of the Platting Subdivision Improvement Bond, the applicant will receive an email indicating that the bond was approved.

| Bond Number for Plat Number | was approved.                                                                                                    |
|-----------------------------|----------------------------------------------------------------------------------------------------|
| To                          | Message                                                                                                    |
| CC.                         | The Miami-Dade County Bond Number for Plat Number has                                                                                                    |
|                             | been reviewed and approved. Refer to the attachment for details.                                                                                                    |
|                             | Plan Summary Attachments                                                                                                    |
| From                        | You may contact RER Platting Application Support at (305) 375-5113 Cor<br>email RERPlatBonds@miamidade.gov for more information on Miami-Dade<br>County requirements for Subdivision Improvements Bonds. |
|                             | Platting Application Support                                                                                                    |
|                             | Development Services Division                                                                                                    |
|                             | Miami-Dade County Department of Regulatory and Economic Resources                                                                                                    |
|                             | 111 NW 1st Street, 11th Floor                                                                                                    |
|                             | Miami, FL 33128                                                                                                    |

#### **Subdivision Bond Documents Review from email**

- A Plan Corrections Report will be attached if corrections are needed. To ensure your documents are approved, please carefully review any comments provided and make the necessary corrections.
- Visit the Citizen Self-Service Portal by clicking on the Plan Summary Attachments link included in the email to go directly to the relevant Attachments tab.

Dear Citizen:

The documents submitted have been reviewed and have generated the attached comments. In order to approve the submitted documents, all comments must be addressed.

Once you are ready to submit corrections, please visit the Miami-Dade County Department of Regulatory and Economic Resource Citizen Self Service Portal by selecting the link below.

Plan Summary Attachments

You may contact RER Platting Application Support at (305) 375 -5113 or email RERPlatBonds@miamidade.gov for more information on Miami-Dade County requirements for Subdivision Improvements Bonds.

**Development Services Division** 

Miami-Dade County Department of Regulatory and Economic Resources

111 NW 1st Street, 11th Floor

Miami, FL 33128

|                                           |                 | Department of Regulatory and Economic Resource<br>Development Service<br>111 NW First Street. 11th Floc<br>Miami, Florida 3312<br>(305) 375-280 |                    |  |  |  |
|-------------------------------------------|-----------------|----------------------------------------------------------------------------------------------------|--------------------|--|--|--|
|                                           | PLAN CORRE      |                                                                                                    | SB2023000034       |  |  |  |
| APPLICATION INFORM                        | MATION          |                                                                                                    |                    |  |  |  |
| Application Date: 1                       | 10/26/2023      |                                                                                                    |                    |  |  |  |
| Address:                                  |                 | P                                                                                                    | arcel:             |  |  |  |
| CONTACT INFORMAT                          | ION<br>Name     | Company                                                                                                    | Address            |  |  |  |
| Applicant                                 | Vanessa Collazo | Miami-Dade County                                                                                                    | Nw                 |  |  |  |
| Online User                               | sergio lanatta  |                                                                                                    | 1734 Sw 21 Terrace |  |  |  |
| Property Owner                            | Vanessa Collazo | Miami-Dade County                                                                                                    | Nw                 |  |  |  |
| Comments:<br>Review Section:<br>Reviewer: |                 |                                                                                                    |                    |  |  |  |

## **Resubmitting Corrections**

- From the Attachments (1) tab in the relevant plan, you can select
  (2) any correction related for submission (3) that are required.
- Afterwards, a message will appear reporting that the upload was successful.

| Plan Number: SB2023000029                                                           |                                                                                            |                                                                                                    |                                   | Add to Cart         |                                                                       |                                                                                                    |                                               |                         |                     |
|-------------------------------------------------------------------------------------|--------------------------------------------------------------------------------------------|----------------------------------------------------------------------------------------------------|-----------------------------------|---------------------|-----------------------------------------------------------------------|----------------------------------------------------------------------------------------------------|-----------------------------------------------|-------------------------|---------------------|
| Plan Details   Tab Elements   Main Menu                                             |                                                                                            |                                                                                                    |                                   |                     | Summary Fees 🔮 Review                                                 | ws Inspections Attachments                                                                                         | Contacts Sub-Records H                        | folds More Info         |                     |
| Type: Plat Subdiv<br>Improveme<br>IVR Number: 607025                                | ivision<br>nents Bonds<br>Appli                                                            | Status: Under Review                                                                                                    | Project Name:<br>Expiration Date: | ^                   | Attachments   Next Tab   Plan Detail<br>Attachments                   | s   Main Menu                                                                                                    |                                               |                         | Sort Needs Action 🗸 |
| District:                                                                           | Assi                                                                                       | igned To: Lezcano, Ana                                                                                                    | Completion Date:                  |                     |                                                                       |                                                                                                    |                                               |                         |                     |
| Description:                                                                        |                                                                                            | 0                                                                                                    |                                   |                     | <ul> <li>The file upload was submitted s</li> </ul>                   | successfully.                                                                                                    |                                               |                         | ×                   |
| Summary Fees Reviews O<br>Attachments   Next Tab   Plan Details   Mu<br>Attachments | Inspections Attachments                                                                    | Contacts Sub-Records H                                                                                                    | iolds More Info                   | Sort Needs Action 🗸 | Attachment                                                            | Attachment                                                                                                    | Attachment                                    | Attachment              |                     |
|                                                                                     |                                                                                            |                                                                                                    |                                   |                     | Sample 1.pdf                                                          | Sample 2.pdf                                                                                                    | Sample 3.pdf                                  | Sample 4.pdf            |                     |
| <u> </u>                                                                            | ~                                                                                          | Å                                                                                                    | 4                                 |                     | Uploaded: 10/19/2023                                                  | Uploaded: 10/19/2023                                                                                               | Uploaded: 10/19/2023                          | Uploaded: 10/19/2023    |                     |
| Attachment                                                                          | Attachment                                                                                 | Attachment                                                                                                    | Attachment                        |                     | Notes: Bond Agreement                                                 | Notes: Estimate of Improvements                                                                                    | Notes: Final Mylar Plat                       | Notes: Opinion of Title |                     |
| Sample 1.pdf                                                                        | Sample 2.pdf                                                                               | Sample 3.pdf                                                                                                    | Sample 4.pdf                      |                     |                                                                       |                                                                                                    |                                               |                         |                     |
| Uploaded: 10/19/2023                                                                | Uploaded: 10/19/2023                                                                       | Uploaded: 10/19/2023                                                                                                    | Uploaded: 10/19/2023              |                     |                                                                       |                                                                                                    |                                               |                         |                     |
| Notes: Bond Agreement N                                                             | Notes: Estimate of Improvements                                                            | Notes: Final Mylar Plat                                                                                                    | Notes: Opinion of Title           |                     |                                                                       |                                                                                                    |                                               |                         |                     |
| Attachment<br>Sample 5 pdf<br>Uploadet: 10/19/2023<br>Notes: W-9 Form               | Attachment<br>AD_NewGeneric-or-<br>Service, Account 1002 pdf<br>Uploates: Final Mylar Plat | Select Type<br>Select Type<br>A-8-bit Dravings<br>Book Agreement<br>Cashine Cardx (Corg)<br>Final Mar Rate<br>Joint Responsibility Affdavit<br>Letter of Craft<br>Opinion of Title<br>Opther Supporting Documents<br>W-9 Form | 2                                 | J<br>Subort         | Attachment<br>Sample 5.pdf<br>Uploaded: 10/19/2023<br>Notes: W-9 Form | Attachment<br>AD, NewGeneric-or-<br>Service, Account (1002) pdf<br>Uploaded: 10/20/2023<br>Notes: Final Mylar Plat | Select Type   Add Attachment  Supported: .pdf |                         |                     |

#### **Subdivision Bond Reviews from CSS**

- To review the status of your submission, click on My Work on the main navigation menu, and select the relevant Plan Numbers Review link.
- This will take you to the Reviews tab and you can go to the dropdown (1) menu to see Comments (2) related to the review.
- You can select the Attachments tab and follow the <u>upload steps</u> provided previously when ready to resubmit.

| Dashboard        | d Home Links▼ Apply       | My Work Today's Inspe                   | ctions Map Fee   | Estimator Searc  | ch 🔍 Calendar 🧿                                                     | Plan Number:                      |                                        |                       |               |                  |   |
|------------------|---------------------------|-----------------------------------------|------------------|------------------|---------------------------------------------------------------------|-----------------------------------|----------------------------------------|-----------------------|---------------|------------------|---|
| My Work          |                           | •                                       |                  |                  |                                                                     | Plan Details Tab Elements         | Main Menu                              |                       |               |                  |   |
| MY PLANS MY EXIS | TING INSPECTIONS REQ      | UEST INSPECTIONS MY I                   | NVOICES PROJECTS |                  |                                                                     | Type:                             | Plat Subdivision<br>Improvements Bonds | Status:               | Under Review  | Project Name:    | ^ |
| Search           |                           |                                         |                  |                  | D Export to Excel                                                   | IVR Number:                       | 607032                                 | Applied Date:         | 10/26/2023    | Expiration Date: |   |
| Display All      | ✓ Records Updated         | V In Last 120 Days V                    |                  |                  | ,                                                                   | District:                         |                                        | Assigned To:          | Lezcano, Ana  | Completion Date: |   |
| Plan Number      | Address <b>T</b>          | Plan Type 🔻                             | Status T         | Applied <b>T</b> | State                                                               | Description:                      |                                        |                       |               |                  |   |
| SB2023000029     |                           | Plat Subdivision<br>Improvements Bonds  | Under Review     | 10/19/2023       | Attention, Recent, Periong<br>(Unpaid Fees, Review Not<br>Approved) | Summary Fees                      | Reviews 1 Inspections                  | Attachments Contact   | s Sub-Records | Holds More info  |   |
| SB2023000025     |                           | Plat Subdivision<br>Improvements Bonds  | Under Review     | 10/16/2023       | Attention, Recent, Pending<br>(Review Not Approved)                 |                                   |                                        |                       |               |                  |   |
| SB2023000028     |                           | Plat Subdivision<br>Improvements Bonds  | Under Review     | 10/19/2023       | Recent, Pending                                                     | PL - Bonds - Package Accep        | Deceived D                             | ata                   | DueDate       | Completed Date   | Â |
| PDR202300005     | 2215 NW 129 AVE Sweetw    | Paving and Drainage<br>Renewal/Revision | Under Review     | 10/19/2023       | Attention, Recent, Pending<br>(Unpaid Fees)                         | Corrections Required              | 10/26/20:                              | 23                    | 10/26/2023    | 10/26/2023       | Ţ |
| SB2023000027     | 2215 NW 129 AVE Sweetw    | Plat Subdivision<br>Improvements Bonds  | Under Review     | 10/18/2023       | Attention, Recent, Pending<br>(Unpaid Fees)                         | • PL - Bonds - Pack               | age Acceptance • Denied                | • Completed : 10/26/2 | 023           |                  | ~ |
| SB2023000026     | 1020 NW 123 CT Unit: 701  | Plat Subdivision<br>Improvements Bonds  | Under Review     | 10/17/2023       | Recent, Pending                                                     | 10/26/2023                        | 10/26/2                                | 023                   |               |                  |   |
| T2023000005      | 2750 SW 22 ST Miami, FL 3 | Tentative Plat                          | Under Review     | 10/16/2023       | Recent, Pending                                                     | Comment<br>Folio and Address list | ed incorrectly                         |                       |               |                  |   |
|                  |                           |                                         |                  |                  | Showing 7 records.                                                  |                                   |                                        |                       |               |                  |   |

#### **Summary Review page**

 Once a Subdivision Bond Application has been submitted or resubmitted, you can review the current status from the Summary page as shown below by selecting the Reviews tab.

| Plan Number: SB2023000034                                                                         |                                                                                                    |                                                       |                                                               |                             |                        |                              |   |
|---------------------------------------------------------------------------------------------------|----------------------------------------------------------------------------------------------------|-------------------------------------------------------|---------------------------------------------------------------|-----------------------------|------------------------|------------------------------|---|
| Plan Details   Tab Elements   Main Me<br>Type: Plat St<br>Impro<br>IVR Number: 60703<br>District: | ubdivision Status: Under Review vements Bonds 32 Applied Date: 10/26/2023 Assigned To: Lezcano, Ana                              | Project Name:<br>Expiration Date:<br>Completion Date: | *                                                             |                             |                        |                              |   |
| Description:                                                                                      |                                                                                                    |                                                       | Plan Number: SB2023000034 Plan Details Tab Elements Main Menu |                             |                        |                              |   |
| Summary Fees Review                                                                               | ws Inspections Attachments Contacts Sub-Records                                                                                  | Holds More Info                                       | Type: Plat Subdivision<br>Improvements Bon                    | ds                          | Under Review           | Project Name:                | ^ |
|                                                                                                   |                                                                                                    |                                                       | IVR Number: 607032                                            | Applied Date:               | 10/26/2023             | Expiration Date:             |   |
| Progress                                                                                          | WORKIOW                                                                                                    | Available Actions                                     | Description:                                                  | Possible to.                | CCCCHO, AND            | completion date.             |   |
| O%<br>Completer<br>Completer                                                                      | d PL - Bonds - Package Acceptance - Not Passed : 10/26/2023 PL - Bonds - Package Acceptance - Started - Scheduled for 10/26/2023 |                                                       | Summary Fees Reviews Inspe                                    | ctions Attachments Contacts | Sub-Records            | Holds More Info              |   |
| In Progre     Not Start                                                                           | ed O PL - Bonds - Bond Approval                                                                                                  |                                                       | PL - Bonds - Package Acceptance                               |                             |                        |                              | ^ |
|                                                                                                   | O PL - Bonds - Bond Sent to Finance                                                                                              |                                                       | Submittal Status R                                            | leceived Date               | Due Date               | Completed Date               |   |
| Fees                                                                                              | O PL - Bonds - Bond Received by Finance                                                                                          | No Actions                                            | In Review 1                                                   | .0/26/2023                  | 10/26/2023             |                              |   |
|                                                                                                   | O PL - Bonds - Bond Reduction/Release Inspection -                                                                               |                                                       | PL - Bonds - Package Acceptance • In P                        | Review • Due : 10/26/2023   |                        |                              |   |
| \$0.00                                                                                            | O PL - Bonds - Bond Reduction/Release Inspection App                                                                             |                                                       | 10/26/2023                                                    | completed Date              |                        |                              |   |
| View Details                                                                                      | PL - Bonds - Bond Reduction/Release Processing                                                                                   |                                                       |                                                               |                             |                        |                              |   |
|                                                                                                   |                                                                                                    |                                                       | PL - Bonds - Package Acceptance                               |                             |                        |                              | ~ |
|                                                                                                   |                                                                                                    |                                                       | Submittal Status R<br>Corrections Required 1                  | 0/26/2023                   | Due Date<br>10/26/2023 | Completed Date<br>10/26/2023 |   |

#### **Plans Review Dashboard**

An overview of all current statuses' is viewable from the **Dashboard** tab. This includes the following:

- All submitted applications for permits, plans, and inspections
- Invoices
- Items that need attention
- Pending Items
- Invoices
- Inspection requests

You can click the links to see a **My Work** list with each type of **Plan**.

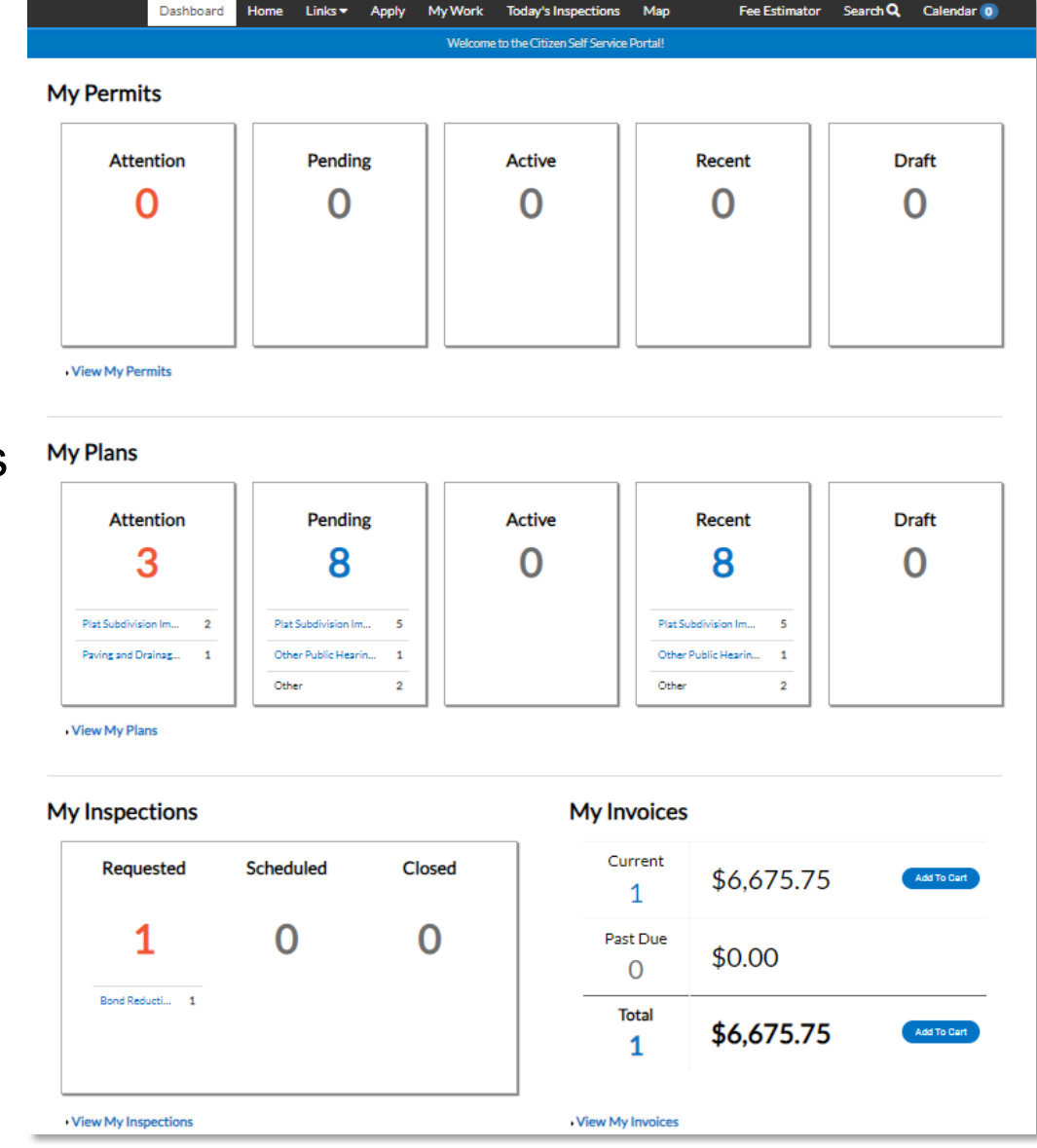

# Questions and Support

RER Platting Application Support and DTPW Release-Reduction Inspector

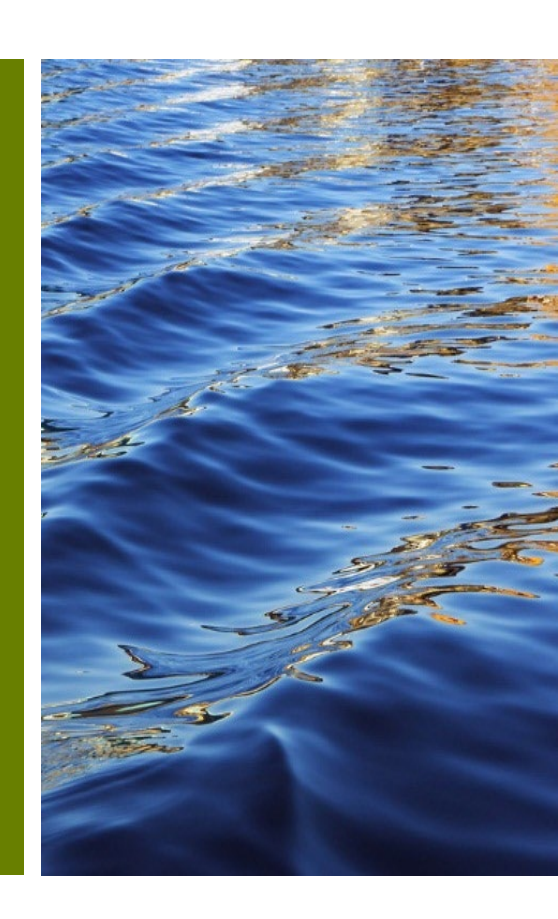

#### Questions

• You may direct questions regarding your Subdivision Improvements Bonds or related queries to the following:

RER Platting Application Support <u>RERPlatBonds@miamidade.gov</u> 305-375-1275

• For questions or concerns, regarding public works you may contact the DTPW Right of Way Inspector.

Inspector Name: Paul Blackwell Inspector Phone Number: (786)-218-1969 For additional information go to <u>Miami-Dade Citizen Self-Service Portal</u>